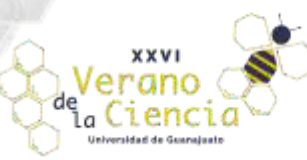

# Implementación de una estación de monitoreo y adquisición de datos a distancia con Arduino y Visual Studio.NET

Juan Antonio Sánchez-Márquez<sup>1</sup>, Carlos Arturo Salazar-Parada<sup>2</sup>, Melanie Guadalupe Alanís-Serrato<sup>3</sup>, Roberto Jafet Pérez-Vázquez<sup>4</sup>, Tristán Azael Sánchez-Ramírez<sup>5</sup>, Bruno Daniel Pérez-Vázquez<sup>6</sup>, Cristina López-Negrete<sup>7</sup>

<sup>1</sup>Escuela del Nivel Medio Superior de Salamanca, Colegio del Nivel Medio Superior UG

<sup>2</sup>Licenciatura en Ingeniería Civil, División de Ingenierías, Campus Guanajuato

<sup>3</sup>Licenciatura en Ingeniería en Agronomía, División de Ciencias de la Vida, Campus Irapuato-Salamanca

- <sup>4</sup>Licenciatura en Ingeniería en Comunicaciones y Electrónica, División de Ingenierías, Campus Irapuato-Salamanca
- <sup>5</sup>Escuela del Nivel Medio Superior de Guanajuato, Colegio del Nivel Medio Superior UG <sup>6</sup>Licenciatura en Ingeniería en Sistemas Computacionales, División de Ingenierías, Campus Irapuato-Salamanca
- <sup>7</sup>Licenciatura en Ingeniería Química, División de Ciencias Naturales y Exactas, Campus Guanajuato

#### Resumen

A pesar de que en la actualidad se cuenta con una gran variedad de instrumentos y sensores comerciales que permiten tomar y almacenar datos en diversos procesos; la realidad nos muestra que estos dispositivos no suelen ser económicos y sigue existiendo la necesidad de disponer de aparatos que cuenten con instrumentos y sensores capaces de recopilar y almacenar información a bajo costo, sin que esto implique comprometer la confiabilidad de la información recolectada. Estos dispositivos deben ser accesibles a productores, investigadores o estudiantes con un presupuesto limitado en el monitoreo de sus procesos de investigación y producción; de allíque resulta evidente la necesidad de contar con un sistema de monitoreo, que además actué como un sistema de adquisición de datos (SAD). En este proyecto se desarrollará un sistema de monitoreo y adquisición de datos integrando la plataforma del microcontrolador Arduino con la herramienta de programación VisualBasic.NET. Esta integración nos permitirá contar con interfaces gráficas más atractivas y amigables para los usuarios basadas en la comunicación de la información recolectada por el microcontrolador Arduinoy los entornos construidos en VisualBasic.NET.

Palabras clave: Estación; monitoreo; datos; distancia; Arduino; Visual Studio.NET.

## Introducción: Generalidades de Arduino y Visual Studio.NET

#### Microcontrolador Arduino

Arduino es una plataforma electrónica de código abierto basada en hardware y software gratuitosy fáciles de usar, estas placas pueden leer distintas entradas y convertirlas en una salida, para que sea capaz de llevar a cabo estas acciones se debe utilizar un lenguaje de programación basado enWiring y un Software Arduino basado en Processing. Arduino nació en el Ivrea Interaction Design Institute como una herramienta fácil para la creaciónrápida de prototipos, utilizada a lo largo de los años como el cerebro de miles de proyectos el Arduino comenzó a cambiar para adaptarse a las nuevas necesidades y desafíos, todas las placas Arduino son completamente de código abierto, lo que permite a los usuarios construirlas de forma independiente y eventualmente adaptarlas a sus necesidades particulares.

Arduino también simplifica el proceso de trabajar con microcontroladores, pero ofrece algunas ventajas para profesores, estudiantes y aficionados interesados sobre otros sistemas.

Unas de sus principales características son las siguientes:

- Es bastante a económico a comparación de otros microcontroladores.
- Es multiplataforma y se puede ejecutar en más sistemas operativos además de Windows
- Este tiene un entorno de programación simple y claro, es fácil de usar para principiantes, pero lo suficientemente flexible para que los usuarios avanzados también lo aprovechen.
- Maneja Software de código abierto y extensible.

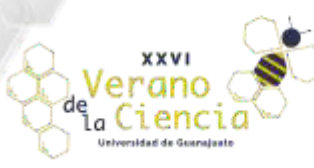

### Autodesk Tinkercad Circuits

TinkerCAD es una colección online que incluye herramientas de software de Autodesk que permite a los usuarios crear modelos 3D, además de circuitos electrónicos. Este software CAD permite crear modelos complejos mediante la combinación de objetos más simples, Thinkercad circuits es una herramienta que dispone de los elementos necesarios para crear y simular sistemas de controlbasados en Arduino. Además, permite la programación online de las placas Arduino del simulador, el resultado final incluso se puede simular y con ello se optimizan los resultados obtenidos, Figura 1.

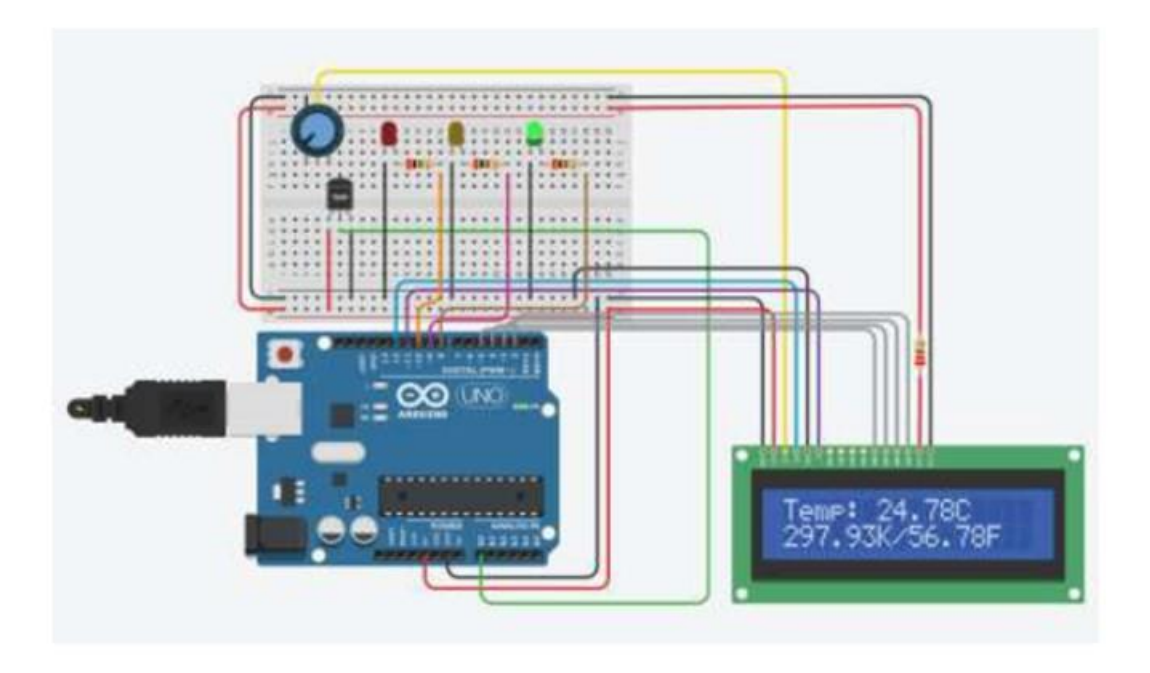

Figura 1. Arreglo electrónico del sensor de inclinación Sw-520d desarrollado en Autodesk Tinkercad Circuits.

## Visual Basic.NET

Visual Basic es un lenguaje de programación orientado a objetos desarrollado por Microsoft. El uso de Visual Basic simplifica la creación de aplicaciones .NET además permite crear aplicaciones de línea de negocio (LOB) con un conjunto completo de características bastantes útiles.

| Prevent :        |              | - 0       | × |  |  |
|------------------|--------------|-----------|---|--|--|
| Estación Meteoro | lógica de N  | lonitoreo |   |  |  |
| (Arouno-visu     | # Dasic.NE1) |           |   |  |  |
| Temperatura:     | 25.00 °C     |           |   |  |  |
| Humedad:         | 35.00 %      |           |   |  |  |
| Luz:             | 70.80 %      |           |   |  |  |
|                  |              |           |   |  |  |
|                  |              |           |   |  |  |

Figura 2. Aplicación de la Estación de Monitoreo desarrollada en Visual Studio.NET.

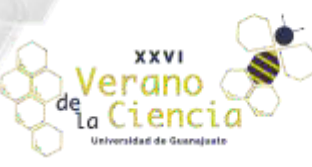

## **Materiales y Recursos**

Sensores usados con Arduino

a) Sensor de temperatura LM35: es un circuito electrónico sensor que puede medir temperatura, proporciona al Arduino un voltaje proporcional a la temperatura que recibe, el LM35proporciona 10mV por cada grado centígrado y tiene un rango desde -55°C a 150°C, Figura 3.

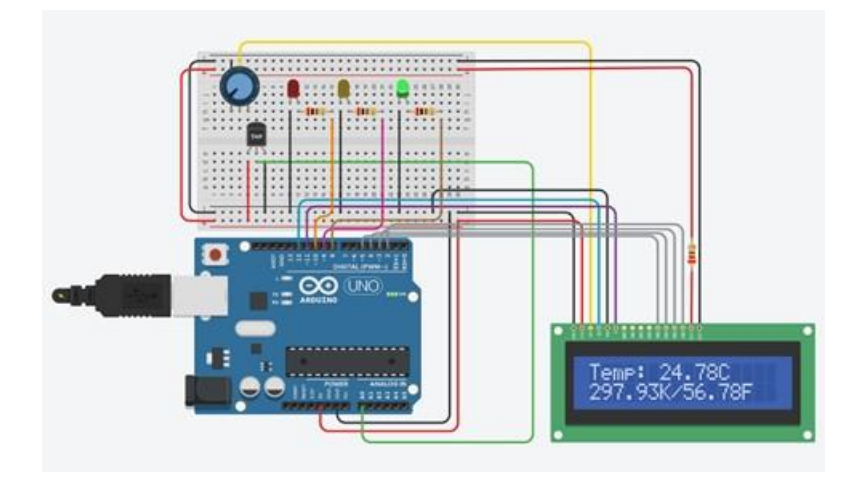

Figura 3. Funcionamiento del Sensor de Temperatura LM35 en el arreglo electrónico montado en Autodesk Tinkercad Circuits.

b) Sensor ultrasónico HC-SRO4: Es un sensor que utiliza ultrasonido para determinar la distancia de un objeto, esto lo hace por medio de dos transductores un emisor y un receptor piezoeléctrico, el emisor genera 8 pulsos de ultrasonido a 40kHz, el sonido choca con el objeto del cual se requiere medir la distancia a la que se encuentra, y nuestro receptor lo detecta. Los programas utilizan la librería LiquidCrystal para hacer uso de la pantalla LCD, y mandar comandos hacia el dispositivo de una manera más sencilla. La función "ReadUltrasonicDistance" se utiliza para obtener los datos del sensor necesarios para calcular la distancia y la función setup, para declarar puertos como digitales o analógicos, tamaño del LCD, y saber la velocidad de la comunicación de nuestra computadora con el Arduino. Por último, en el main se realizan cálculos para saber la distancia de nuestro sensor hacia el obstáculo detectado, para calcular conversiones y para imprimir datos en la pantalla LCD, Figura 4.

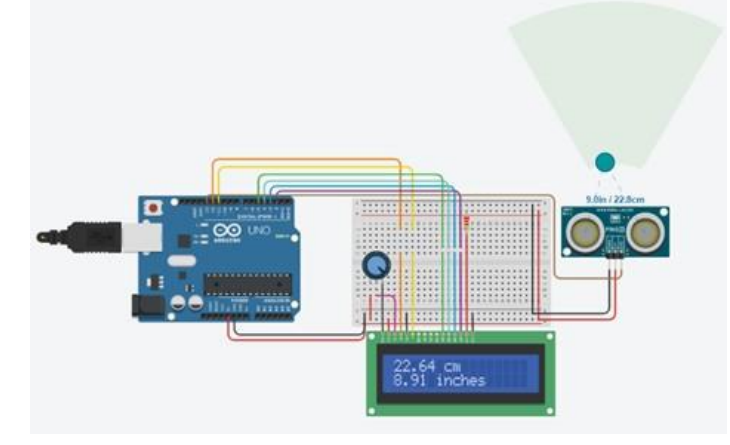

Figura 4. Valores medidos por el Sensor Ultrasónico Hc-sr04 mostrados en la pantalla LCD.

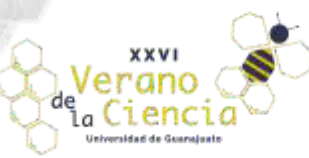

Volumen 10 XXVI Verano de la Ciencia ISSN 2395-9797 www.jovenesenlaciencia.ugto.mx

c) Sensor de Fuerza Resistivo Fsr402: Este es un componente pasivo que exhibe una disminución de la resistencia cuando se produce un aumento en la fuerza aplicada a la superficie activa de, lo que permite crear un sensor que es capaz de detectar la fuerza o presión. El programa utiliza la librería LiquidCrystal para mostrar los valores medidos por el sensor en la pantalla LCD, Durante el desarrollo del código debemos establecer los pines digitales que le corresponderán a los LEDs, los pines que actuarán como analógicos, y aquellos en los que se conectará la pantalla LCD, Además, es necesario configurar la velocidad de la comunicación serial que tendrá lugar entre nuestra computadora y el microcontrolador Arduino, Figura 5.

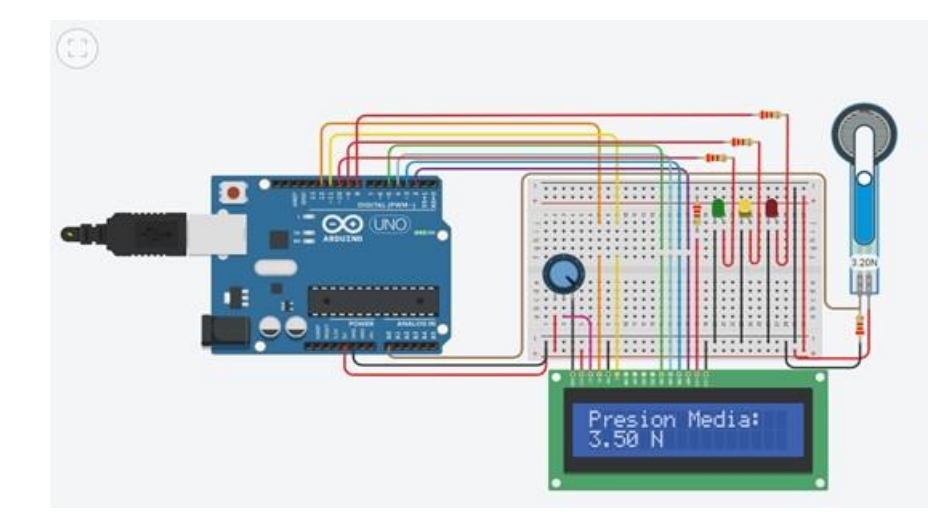

Figura 5. Indicadores de presión visual (LED Amarillo) y digital (Pantalla LCD- Presión Moderada).

d) Fotorresistencia-LDR: Es un componente fotoelectrónico cuya resistencia varía en función de la luz que incide en él, de unos pocos Ωs con una luz intensa incide en él y va creciendo fuertemente a medida que esa luz decrece (Se les suele utilizar como sensores de luz). A medida que desplazamos la banda de intensidad luminosa de izquierda a derecha podemos ver como los niveles de intensidad se van activando gradualmente, encendiendo los LEDs indicadores de nivel y mostrando el nivel de intensidad en la pantalla LCD, Figura 6.

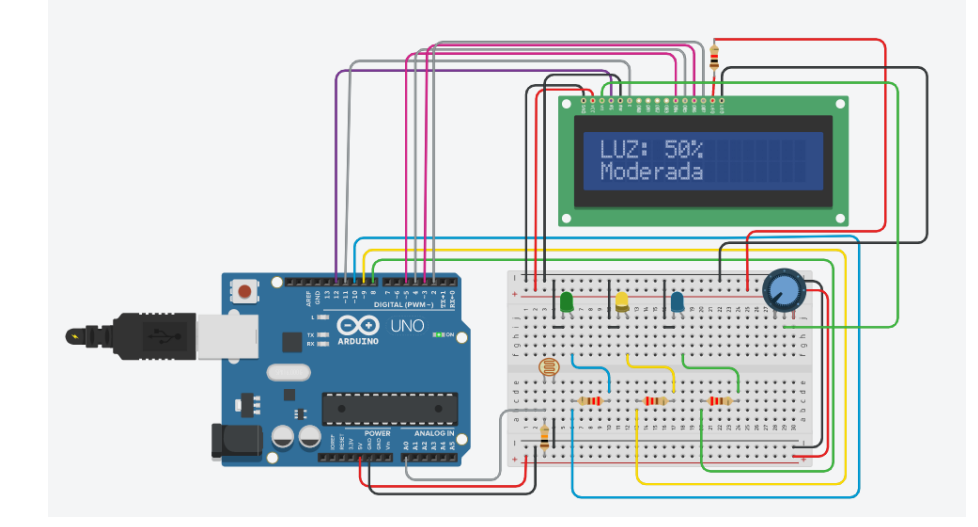

Figura 6. Intensidad de luz moderada medida por el sensor LDR mostrada en la pantalla LCD.

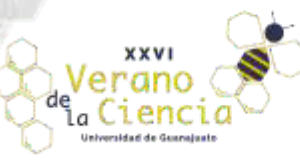

e) Sensor de inclinación Sw-520d: Es un dispositivo que proporciona una señal digital en caso de que su inclinación supere un umbral. Este tipo de sensor no permite saber el grado de inclinación del dispositivo, simplemente actúa como un sensor que se cierra a partir de una ciertainclinación. El programa utiliza la librería LiquidCrystal para hacer uso de la pantalla LCD, Al inclinar lo suficiente el dispositivo ambas esferas (Estas se encuentran en un cilindro que está en su interior) constituyen un puente entre ambos contactos, cerrando el circuito. Debido a su principio de funcionamiento, estos sensores resultan sensibles a movimientos bruscos y vibraciones. Cuando nosotros ajustamos la posición del sensor mediante la barra de desplazamiento podemos pasar de un estado "En posición" a un estado "Inclinado" al abrir o cerrar el circuito, Figura 7.

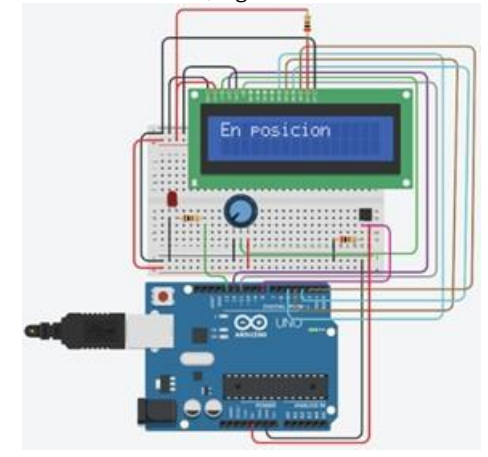

Figura 7. Sensor de inclinación Sw-520d en posición desarrollado en Autodesk Tinkercad Circuits.

## Desarrollo del Proyecto

#### Comunicación Serial Arduino-Visual Studio.NET

El primer paso consiste en desarrollar el código (Sketch) en la placa Arduino para recibir el dato desde Visual Basic.NET. Una vez desarrollado el código descargamos el sketch a la tarjeta Arduino verificando el puerto COM al que se ha conectado la tarjeta. Para realizar una prueba de comunicación y verificar que nuestro programa cargado sea el correcto, se utiliza la consola de comunicación serial del IDE de Arduino, Al escribir 1 o 0 en la consola podemos encender o apagarel LED conectado a la tarjeta, Figura 8.

| Form1.vb    | Form1.vb [Diseño] 😐 🗙 |   |  |
|-------------|-----------------------|---|--|
| Corm1       | 1                     |   |  |
| SerialPort1 |                       | Þ |  |

Figura 8. Encendiendo y Apagando el LED de la Tarjeta Arduino con Visual Basic.NET.

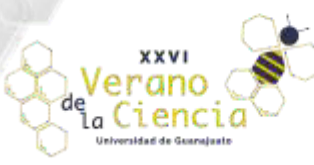

Desarrollo de la Estación Meteorológica de Monitoreo con Arduino y Visual Basic.NET

Para la implementación de la Estación de Monitoreo se requiere armar el arreglo electrónico del sensor de Medición de Humedad y Temperatura (DHT11) y de la fotorresistencia incluida en la estación, Figura 9–10.

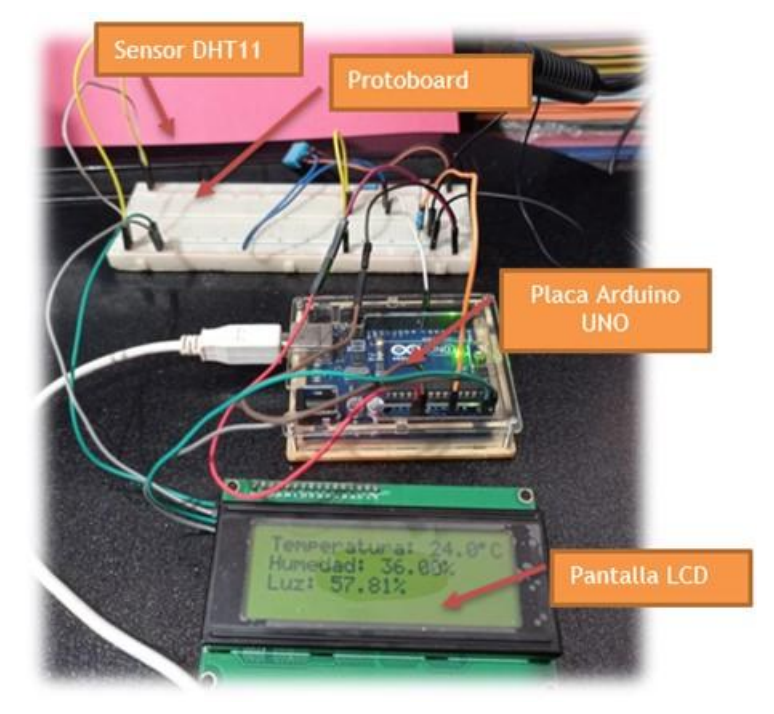

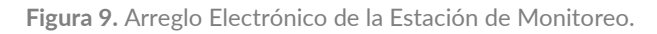

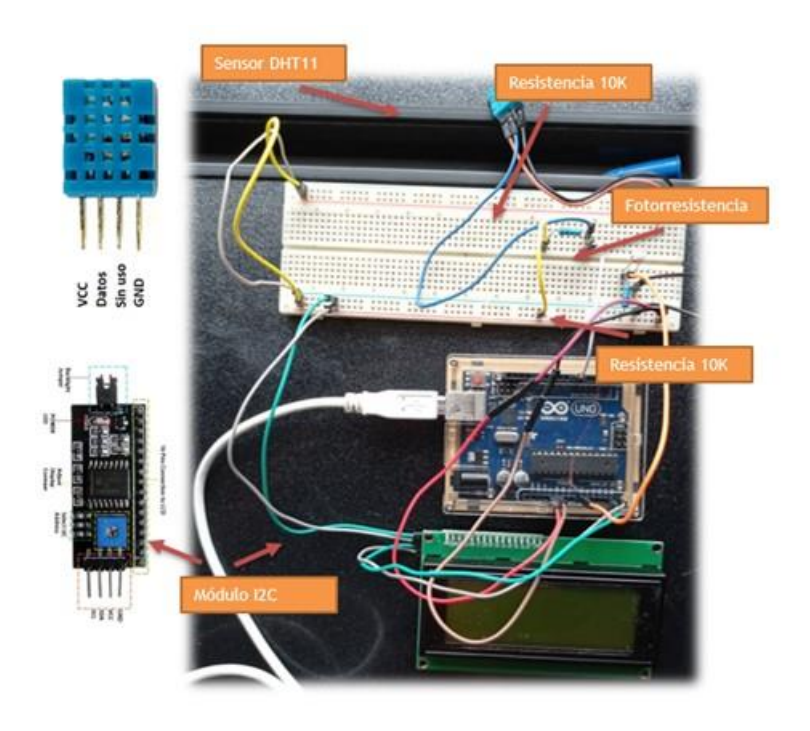

Figura 10. Conexión de Sensores en la Estación de Monitoreo.

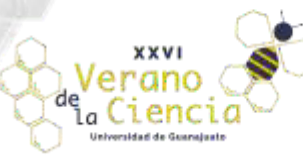

Volumen 10 XXVI Verano de la Ciencia ISSN 2395-9797 www.jovenesenlaciencia.ugto.mx

Una vez que el hardware del proyecto está totalmente montado, hay que probar los diferentes sensores mediante la construcción del sketch que permita realizar mediciones y que muestre los valores de las variables definidas en la pantalla LCD 20x4. Para ello, se escribe un sketch en el IDE de Arduino que incluya las siguientes librerías: Wire.h, DHT.h y LiquidCrystal\_I2C.h. Para instalar las librerías es necesario descargar las carpetas de algún sitio web y copiar éstas en la carpeta Arduino/libraries de nuestro ordenador. El código desarrollado para el arreglo correspondiente a la Estación de Monitoreo se detalla en la Figura 33. El código debe compilarse y descargarse a la placa de Arduino a fin de ponerlo a prueba. También debe abrirse el comunicador serial para visualizar los datos enviados. Es importante verificar que la velocidad de transmisión del puerto serial esté a 9600. En las Figuras 11 se muestra el funcionamiento del código.

| Estacion §                                                                                       |                                                            |                                                                                                    |
|--------------------------------------------------------------------------------------------------|------------------------------------------------------------|----------------------------------------------------------------------------------------------------|
|                                                                                                  |                                                            | The second second                                                                                                    |
| <pre>did loop() {   flast tem =dbt_readTempetatuce();   flost hum =dbt_readTempetatuce(); </pre> | COM4                                                       | O MANAGEMENT                                                                                                    |
| float sensor -enalog@ead(0);<br>float luz -sensor/1024*100;                                      | Temperature: 25.00 C<br>HumoSod: 35.004                    | No. of the local division of the local division of the local divis |
| Serial.print("Temperature) "12<br>Serial.print (tem)2<br>Serial.print(tem)2                      | Luz: 67.19<br>*<br>Temperature: 25.00 C                    | Humedad: 35.00%                                                                                                    |
| Seriel.print("Homedad: ");;<br>Seriel.print(Hom);<br>Seriel.println("%");                        | Humedad: 35.004<br>Lar: 66.99                              |                                                                                                    |
| Sarial.print("Lun: ");<br>Sarial.printh(lur);<br>Sarial.printhn("%");<br>Sarial.printhn("%");    | Temperature: 25.00 €<br>mumedat: 33.00%<br>Lug: 67.19<br>% |                                                                                                    |
| lod.setCorner(1.0);<br>lod.print(*Temperature: *);                                               | ⊘Autoscrall ⊡Mastrar marca temporal                        | v<br>Norva lina v 9000 taodo v Umplar salda                                                                                                    |
| lod.print (tem, 1);<br>lod.print ((nhar)223);<br>lod.print ("C");                                |                                                            |                                                                                                    |

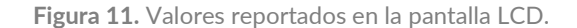

Antes de proceder a crear la interfaz, es necesario adecuar el código del arreglo electrónico a fin de que los datos que se envíen al monitor serial se muestren en una sola línea. La interfaz que se desarrollará en Visual Basic.NET requiere que los datos que arroje el controlador se presenten en este formato, Figura 12.

| - Allow Recordson              |                                   |                                            |
|--------------------------------|-----------------------------------|--------------------------------------------|
| tacion                         |                                   |                                            |
| Leep ()                        |                                   |                                            |
| the sale and the second second |                                   |                                            |
| the state and the state of the | - mail                            | 120 H 1 W                                  |
| and has assumed (10741104)     | COM4                              | ~ U X                                      |
| The -semiciry sources          | 1                                 | Emlar                                      |
| tist.print (tem);              | 74.00.34.00.83.77                 |                                            |
| risk print (*.*)/              | 24.00.15.00.00.16                 |                                            |
| rial prost (hum) r             | 24.00.15.00.90.00                 |                                            |
| wish, print (", ");            | 24,00,35,00,00,37                 |                                            |
| stial.printin(las);            | 24.00,35.00,60.37                 |                                            |
|                                | 24.00.35.00.00.10                 |                                            |
| d.urtCurnet1.01;               | 24.00.35.00.00.18                 |                                            |
| st.print("Temperatural ");     | 24.00.36.00.00.57                 |                                            |
| d.print(tem, 1);               | 24.00.36.00.00.47                 |                                            |
| 142224 (0mar) 2221             | 24.00,36.00,00.27                 |                                            |
| a. print ("S") :               | 24.00.30.00.00.47                 |                                            |
|                                | 24.00,36.00,00.67                 |                                            |
| d. set@urver(1.1);             | 24.00.36.00.80.76                 |                                            |
| d.print(*mmeded: *))           | 24.00,36.00,80.57                 |                                            |
| d.galari (husi) J              | 24.00,36.00,80,47                 |                                            |
| d.brintd*s*s;                  |                                   | v                                          |
|                                | Autoscroll Mostrar marca temporal | Nurva Sines ~ 9500 baselo ~ Limpiar salida |
| . petExtpar(1,2);              |                                   |                                            |
| d.prant("tar: ");              |                                   |                                            |
| d.grin((lur))                  |                                   |                                            |
| d'BUTHER 4-2-11                |                                   |                                            |
|                                |                                   |                                            |
|                                |                                   |                                            |

Figura 12. Valores mostrados en el monitor serial en formato de una sola línea.

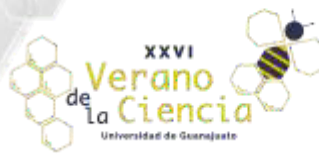

Volumen 10 XXVI Verano de la Ciencia ISSN 2395-9797 www.jovenesenlaciencia.ugto.mx

A continuación, se detalla el código de Arduino desarrollado para la estación de monitoreo.

```
#include <DHT.h>
#include <Wire.h>
#include <LiquidCrystal I2C.h>
//Sensor DHT11
#define DHTPIN 7
#define DHTTYPE DHT11
LiquidCrystal I2C lcd(0x27,20,4);
// Instancia del Sensor
DHT dht (DHTPIN, DHTTYPE);
void setup() {
  lcd.begin();
  lcd.backlight();
  lcd.setCursor(1,0);
  lcd.print("Hola!!!");
  lcd.setCursor(1,1);
  lcd.print("Inicializando...");
  Serial.begin(9600);
                                         1
  dht.begin();
  delay(2000);
  lcd.clear();
}
void loop() {
  float tem =dht.readTemperature();
  float hum =dht.readHumidity();
  float sensor =analogRead(0);
  float luz =sensor/1024*100;
  Serial.print("Temperature: ");
  Serial.print (tem);
  Serial.println(" C");
  Serial.print("Humedad: ");
  Serial.print(hum);
  Serial.println("%");
```

Serial.print("Luz: ");
Serial.println(luz);
Serial.println("%");
Serial.println("");

```
lcd.setCursor(1,0);
lcd.print("Temperatura: ");
lcd.print(tem,1);
lcd.print((char)223);
lcd.print("C");
```

```
lcd.setCursor(1,1);
lcd.print("Humedad: ");
lcd.print(hum);
lcd.print("%");
```

```
lcd.setCursor(1,2);
lcd.print("Luz: ");
lcd.print(luz);
lcd.print("%");
delay(700);
```

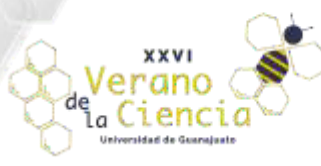

## Desarrollo de la Interfaz de Monitoreo con Visual Basic.NET

Para crear una interfase de monitoreo es necesario crear una aplicación en Visual Basic.NET 2019. Una vez abierto el programa, debemos hacer clic en crear un proyecto, elegir Aplicación de Windows Forms (.NET Framework) y darle Nombre. Es importante elegir un Framework del 4 en adelante. Una vez creado el proyecto procedemos a incluir el control SerialPort del entorno de Visual Basic.Net el cual permite establecer una comunicación serial con cualquier dispositivo, Figura 36. Una vez que el control SerialPort está en el formulario, e posible ver las propiedades del control. Se requiere que dichas propiedades queden configuradas de la siguiente manera: BaudRate= 9600, Databits= 8, Parity= None, PortName= COM4 (debe coincidir con el puerto al que está conectado el Arduino). Una vez configurado el SerialPort procedemos a incluir el control Timer, el cual, permitirá establecer un tiempo de lectura para que el búfer no se sature y, en consecuencia, el envío y recepción de los datos estén sincronizados. En las propiedades del objeto Timer se deben realizar los siguientes ajustes: Propiedad Interval (especificar el valor de 2000 o, mínimo, 1900 milisegundos). No se recomienda que sea menor, ya que los cambios en los valores serán muy rápidos y no se podrán visualizar correctamente. En la Figura 13 se señalan los controles adiciones que se agregan al formulario, los cuales son esencialmente: Labels, Textbox, SerialPort y Timer, con los cuales se desarrollará la aplicación.

| Form1.vb1 [Diseño]* • X                                      |                                                                                       | Explorador de soluciones     ·                                                                                                    |
|--------------------------------------------------------------|---------------------------------------------------------------------------------------|----------------------------------------------------------------------------------------------------|
| El escalado de la pantalla principal está esta               | tablecido en el 150 %. Reiniciar Visual Studio con escalado del 100 %. Ayudarme a dec | ** × 000410-20800*                                                                                                    |
| e Form1                                                      |                                                                                       | Buscar en Explorador de soluciones (Ctrl+)                                                                                                    |
| Estación Metero<br>(Arduino-Vi:<br>Temperatura:              | sualBasic.NET)                                                                        | My Project  My Project  Mathematical  Formative  Formative                                                                                                    |
| Humedad:                                                     | ·                                                                                     | <ul> <li>Explorador de soluciones Cambios de GIT</li> </ul>                                                                                                    |
| Humedad:                                                     |                                                                                       | Explorador de soluciones Cambios de GIT  Propiedades • II                                                                                                    |
| Humedad:                                                     |                                                                                       | Explorador de soluciones Cambios de GIT<br>Propiedades • 9<br>Form1 System Windows-Forms-Form                                                                                                    |
| Humedad: Luz: SerialPort1 © Timer1                           |                                                                                       | Explorador de soluciones Cambios de GIT<br>Propiedades •                                                                                                    |
| Humedad: Luz: SerialPort1 ① Timer1 Motion Motions salida det | • <u>  2   ≥ 1   Ξ  </u> 10                                                           | Explorador de soluciones Cambios de GIT<br>Propiedades •<br>Form1 System Windows Forms Form<br>Cursor Default<br>Cursor Default<br>Default                                                                                                    |
| Humedad:<br>Luz:<br>SerialPort1 O Tener1                     | • [2] = = [2] fb                                                                      | Explorador de soluciones Cambios de GIT      Propiedades     Form1 System Windows.Form.Form      @      @      @      @      @      @      @      @      @      @      @      @      @      @      @      @      @      @      @      @      @      @      @      @      @      @      @      @      @      @      @      @      @      @      @      @      @      @      @      @      @      @      @      @      @      @      @      @      @      @      @      @      @      @      @      @      @      @      @      @      @      @      @      @      @      @      @      @      @      @      @      @      @      @      @      @      @      @      @      @      @      @      @      @      @      @      @      @      @      @      @      @      @      @      @      @      @      @      @      @      @      @      @      @      @      @      @      @      @      @      @      @      @      @      @      @      @      @      @      @      @      @      @      @      @      @      @      @      @      @      @      @      @      @      @      @      @      @      @      @      @      @      @      @      @      @      @      @      @      @      @      @      @      @      @      @      @      @      @      @      @      @      @      @      @      @      @      @      @      @      @      @      @      @      @      @      @      @      @      @      @      @      @      @      @      @      @      @      @      @      @      @      @      @      @      @      @      @      @      @      @      @      @      @      @      @      @      @      @      @      @      @      @      @      @      @      @      @      @      @      @      @      @      @      @      @      @      @      @      @      @      @      @      @      @      @      @      @      @      @      @      @      @      @      @      @      @      @      @      @      @      @      @      @      @      @      @      @      @      @      @      @      @      @      @      @      @      @      @      @      @      @      @      @      @      @      @      @ |
| Humedad:                                                     | - <u>[2]==</u> [₽                                                                     | Explorador de soluciones Cambios de Gif      Propiedades - 3      Form1 System Windows.Form.Form      @ 1 @ 1 @ 1 @ 1 @ 1      Cursor Default      Doublebuffered False     Enabled Tour      B Fort Microsoft Sans Serif, 8pt                                                                                                    |
| Humedad:                                                     | •【を】を当【音】即                                                                            | Explorador de soluciones Cambios de GIT<br>Propiedades • • •<br>Fermi System Windows-Forms-Form<br>Carsor Default<br>Doublebuffered Faise<br>Enabled True<br>E Fort<br>Fort Microsoft Sans Serif, 8pt<br>ForeColor                                                                                                    |

Figura 13. Controles incluidos en la aplicación de la Estación de Monitoreo.

Para leer los datos enviados desde la tarjeta Arduino en el tiempo establecido, hay que abrir el puerto y habilitar el control Timer incluyendo las siguientes líneas de código, Figura 14. Una vez escrito el código del formulario y del Timer podremos visualizar los valores reportados por el Arduino en la interfaz desarrollada en Visual Basic.NET. En esta interfaz tendremos los valores de temperatura, humedad y luz en tiempo real tal y como se muestra en la Figura 15. Estos valores coinciden con los mostrados en la pantalla LCD del arreglo electrónico.

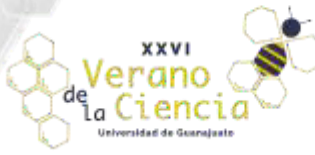

26

Volumen 10 XXVI Verano de la Ciencia ISSN 2395-9797 www.jovenesenlaciencia.ugto.mx

| ΞPu | blic Class Form1                                                                                                    |  |
|-----|----------------------------------------------------------------------------------------------------|--|
|     | Dim cadena As String                                                                                                    |  |
|     | <pre>0 referencias Private Sub Form1_Load(sender As Object, e As EventArgs) Handles MyBase.Load SerialPort1.Open() Timer1.Enabled = True End Sub</pre> |  |
|     |                                                                                                    |  |
| 1   | Orderendas<br>Dejusto Sub Timoni Tick(condon Ac Object, o Ac EventAnce) Handles Timoni Tick                                                            |  |
| Ŧ   | Private Sub Timeri_Tick(sender As Object, e As EventArgs) Handles Timeri.Tick                                                                          |  |
|     | Dim cadenal As String                                                                                                    |  |
|     | Dim cadena2 As String                                                                                                    |  |
|     | Dim cadena3 As String                                                                                                    |  |
|     |                                                                                                    |  |
|     | <pre>cadena = SerialPort1.ReadExisting()</pre>                                                                                                    |  |
|     |                                                                                                    |  |
|     | cadena1 = Mid(cadena, 1, 5)                                                                                                    |  |
|     | <pre>cadena2 = Mid(cadena, 7, 5)</pre>                                                                                                    |  |
|     | <pre>cadena3 = Mid(cadena, 13, 5)</pre>                                                                                                    |  |
|     |                                                                                                    |  |
|     | txttem.Text = cadena1.Trim                                                                                                    |  |
|     | <pre>txthum.Text = cadena2.Trim</pre>                                                                                                    |  |
|     | txtluz.Text = cadena3.Trim                                                                                                    |  |
|     |                                                                                                    |  |
| 1   |                                                                                                    |  |
|     | End Sub                                                                                                    |  |

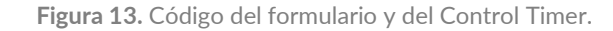

| and a second second sec |                 |                     |                                                                                                    |                                                                                                    |      |
|----------------------------------------------------------------------------------------------------|-----------------|---------------------|----------------------------------------------------------------------------------------------------|----------------------------------------------------------------------------------------------------|------|
| Es                                                                                                    | stación Meteoro | lógica de Monitoreo |                                                                                                    |                                                                                                    |      |
| E                                                                                                    | (Arduino-Visua  | I Basic.NET)        |                                                                                                    |                                                                                                    |      |
|                                                                                                    | Temperatura:    | 24:00 °C            |                                                                                                    |                                                                                                    |      |
|                                                                                                    | Humedad:        | 36.00 %             |                                                                                                    |                                                                                                    |      |
|                                                                                                    | Luz:            | 79.00 %             | O                                                                                                    |                                                                                                    |      |
|                                                                                                    |                 |                     | and the second second s | A DESCRIPTION OF THE PARTY OF THE PARTY OF T |      |
| - L                                                                                                    |                 |                     | Temp                                                                                                    | enatura: 24.1                                                                                                    | B. C |
|                                                                                                    |                 |                     | Hume                                                                                                    | Gad: 36.00%                                                                                                    |      |
|                                                                                                    | 0               |                     | Luz:                                                                                                    | 73.94%                                                                                                    |      |

Figura 14. Estación de Monitoreo desarrollada con Arduino y Visual Basic.NET

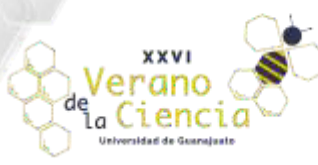

## Registro y Respaldo de Datos (Modulo SD)

Al arreglo electrónico anterior se le adicionó un módulo microSD que servirá de respaldo de la estación de registro de datos para guardar los datos localmente, Figura 15. Esto se hace con el fin de tener almacenado el momento en el que ocurrió un suceso, se activó un evento dentro del proceso o si un valor registrado sobrepasa un límite programado. La incorporación del Módulo MicroSD demanda del uso de las librerías SD.h y SPI.h incluidas ya en el IDE de Arduino. Por lo que no se requiere su descarga de fuentes externas.

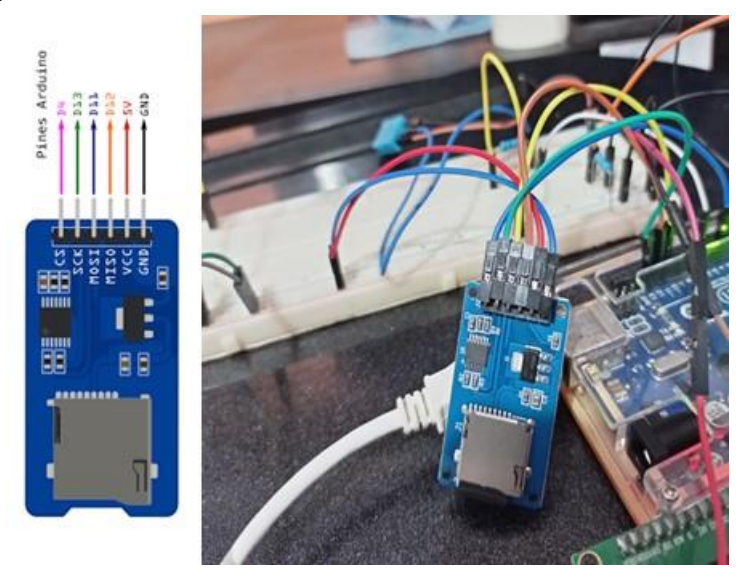

Figura 15. Modulo Micro SD de la Tarjeta de Arduino agregado a la Estación de Monitoreo.

El funcionamiento del módulo puede ser apreciado en las Figuras 16. Podemos ver en estas imágenes como la tarjeta MicroSD se inicializa correctamente y comienza a crear el archivo data.txt, registrando los valores de tempertura y humedad propocionados por el sensor DHT11. Cada segundo se realiza el registro de un nuevo valor en el archivo data.txt.

| Nie_SD                                                                                                    |                                                                                                    |                                           |          |
|----------------------------------------------------------------------------------------------------|----------------------------------------------------------------------------------------------------|-------------------------------------------|----------|
| TAL DUNCTO PREMITA RD Intrializate.");                                                                                                    |                                                                                                    |                                           |          |
| D.t.bogin#32                                                                                                    | 12                                                                                                    |                                           | -        |
|                                                                                                    | COM4                                                                                                    | - 🗆 ×                                     |          |
|                                                                                                    |                                                                                                    | Ender                                     | al       |
| Loop ri (                                                                                                    | A. Comparison of the comparison of the compariso | 1.0176                                    | н.       |
| ONE B - dot. sectors cluty ();                                                                                                    | Inicializando Tarjeta SD                                                                                                    |                                           | <u>^</u> |
| Town F = duc restricted of the                                                                                                    | Memorie 3D Inicializada.                                                                                                    |                                           |          |
| tring here a stringthing at                                                                                                    | 20,34                                                                                                    |                                           |          |
| tring how - Atalantfinth his                                                                                                    | 20,34                                                                                                    |                                           | 1        |
| rine water - temp a " * & huma // he concept                                                                                                    | 22,34                                                                                                    |                                           |          |
| the second second | 25, 34                                                                                                    |                                           |          |
| in datatile - 30 completate tert, the milter                                                                                                    | 1 100 10                                                                                                    |                                           |          |
|                                                                                                    | 25, 24                                                                                                    |                                           |          |
| Se escribe el archivo, se cierra y se muestra                                                                                                    | mT 115 14                                                                                                    |                                           |          |
| Eddatafile)                                                                                                    | 25.34                                                                                                    |                                           |          |
| SataFile.printle(value).                                                                                                    | 25.14                                                                                                    |                                           |          |
| Satarile. close();                                                                                                    | 29,34                                                                                                    |                                           |          |
| larial printin fealory;                                                                                                    | 25.34                                                                                                    |                                           |          |
|                                                                                                    | 25, 34                                                                                                    |                                           |          |
| Los &                                                                                                    | 25,34                                                                                                    |                                           | ¥.       |
| Secial printin ("Scour al abrir data.tat");                                                                                                    | Autoscroll Mostrar marca temporal                                                                                                    | Norva linea 🗢 9600 bando 🛩 Limpiar salida |          |
|                                                                                                    | Prove the second second s                                                                                                    |                                           | -        |

Figura 16. Funcionamiento Sketch desarrollado para la incorporación del Módulo MicroSD.

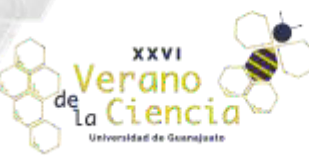

Volumen 10 XXVI Verano de la Ciencia ISSN 2395-9797 www.jovenesenlaciencia.ugto.mx

A continuación, se presenta el Sketch desarrollado en el IDE de Arduino a fin de realizar el respaldo local de los datos.

```
//Librerías del programa
   #include <DHT.h>
   #include <SD.h>
   #include <SPI.h>
   #define DHTPIN 7
   #define DHTTYPE DHT11
   const int chipSelect =4; // Pin de selección de la memoria.
  DHT dht(DHTPIN, DHTTYPE);
   void setup() {
    Serial.begin(9600);
   // Se verifica que la memoria se haya detectado.
    Serial.println("Inicializando Tarjeta SD...");
    if (!SD.begin(chipSelect)) {
       Serial.println("Tarjeta no presente");
       return;
     }
    Serial.println("Memoria SD Inicializada.");
    dht.begin();
   }
void loop() {
float h = dht.readHumidity();
float t = dht.readTemperature();
String temp = String((int) t);
String hum = String((int) h);
String valor = temp + "," + hum; // Se concantenan los valores.
File dataFile = SD.open("data.txt", FILE WRITE); // Se crea el archivo.
//Se escribe el archivo, se cierra y se muestra el valor guardado en el monitor serial.
if(dataFile) {
 dataFile.println(valor),
 dataFile.close();
 Serial.println(valor);
}
else {
 Serial.println("Error al abrir data.txt");
 }
delay(1000); // Cada segundo se repite el proceso de guardado.
```

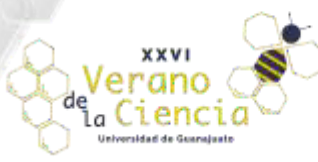

Volumen 10 XXVI Verano de la Ciencia ISSN 2395-9797 www.jovenesenlaciencia.ugto.mx

## Sistema de Monitoreo y Adquisición a través del Módulo Bluetooth HC-05

Al arreglo electrónico desarrollado para el monitoreo y adquisición de datos se le adicionó un módulo Bluetooth HC-05 que servirá para realizar la transferencia y lectura de datos a distancia mediante tecnología Bluetooth, Figura 17. Esto se hace con el fin de poder enviar los datos desde Arduino hasta un dispositivo a distancia teniendo como intermediario de la comunicación al sensor HC-05.

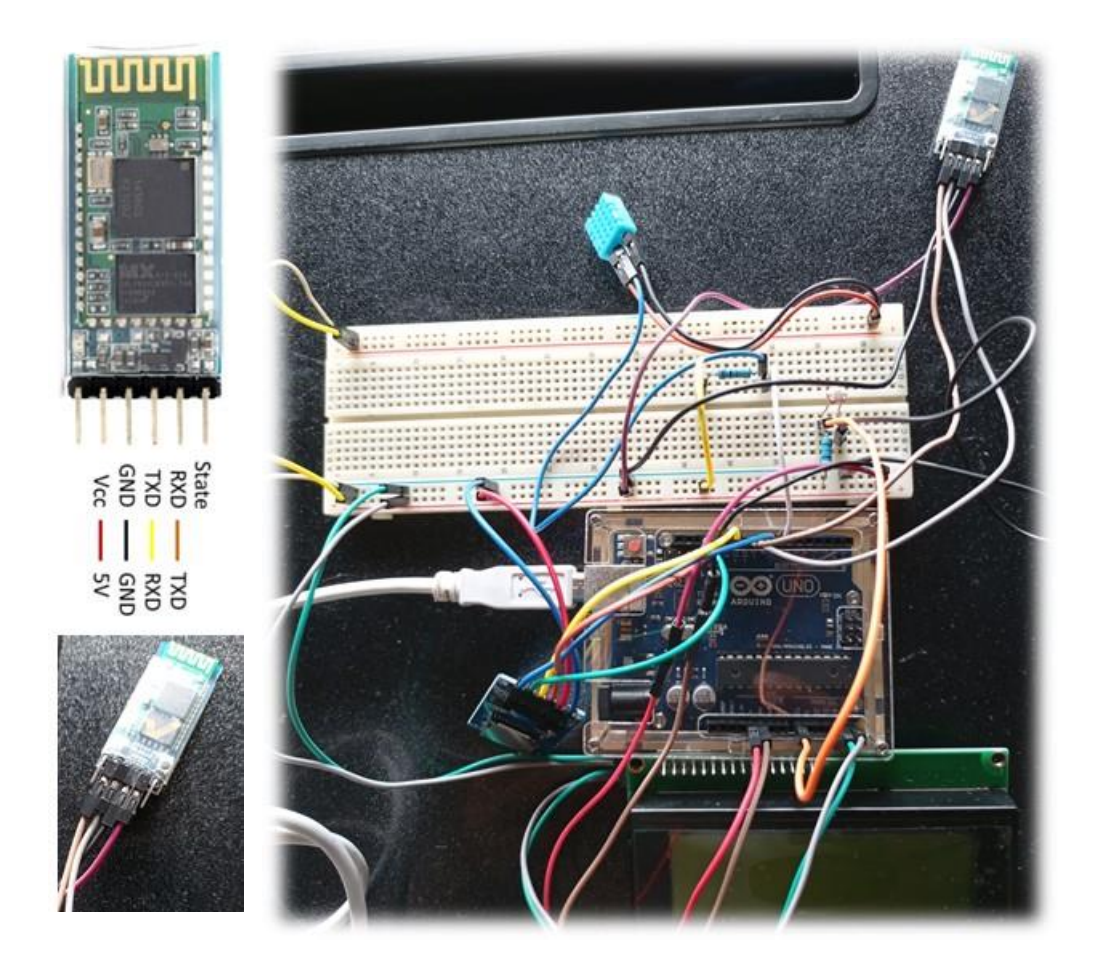

Figura 17. Arreglo Electrónico de la Estación de Monitoreo y Adquisición de Datos con un módulo Bluetooth HC-05.

Una vez montado el Módulo Bluetooth HC-05 procedemos a desarrollar el Sketch que nos permita configurar el Módulo, Figura 18. Una vez desarrollado y cargado el Sketch procedemos a configurar nuestro Módulo Bluetooth HC-05 como esclavo. Cuando está configurado de esta forma, se comporta similar a un HC-06, esperando a que un dispositivo bluetooth maestro se conecte a este. Generalmente este modo se utiliza cuando el módulo Bluetooth vinculamos éste con la PC o con el dispositivo móvil en el que recibiremos los datos suministrados por el sensor. Agregamos el dispositivo con el nombre dado en el paso anterior "Estacion" y con clave previamente definida "1212", Figura 18-20. Una vez vinculado el Módulo Bluetooth las posibilidades del uso de la estación se monitoreo se amplían enormemente toda vez que la estación puede vincularse con aplicaciones desarrolladas para dispositivos móviles en las versiones de Android o IOS; o bien puede vincularse con directamente con formularios de Visual Studio.NET. Para esto basta con configurar el parámetro PortName para que coincida con el puerto del módulo Bluetooth designado para el módulo BT.

```
О
                                                                                Volumen 10
                                                                 XXVI Verano de la Ciencia
                                                                            ISSN 2395-9797
    en
a
                                                              www.jovenesenlaciencia.ugto.mx
     #include <SoftwareSerial.h> // Incluimos la librería SoftwareSerial
     SoftwareSerial BT(9,10); // Definimos los pines RX y TX del Arduino conectados al Bluetooth
     void setup()
     {
       BT.begin(9600);
                         // Inicializamos el puerto serie BT (Para Modo AT 2)
       Serial.begin(9600); // Inicializamos el puerto serie
     }
     void loop()
     {
       if(BT.available()) // Si llega un dato por el puerto BT se envía al monitor serial
       {
         Serial.write(BT.read());
       }
       if (Serial.available()) // Si llega un dato por el monitor serial se envía al puerto BT
       {
          BT.write(Serial.read());
       }
```

}

Figura 18. Sketch desarrollado en el IDE para establecer comunicación entre la PC y el módulo Bluetooth a través de un microcontrolador Arduino.

| Agengar un dispositivo 🔀                                                                                                    | Agregar un dispositivo                                                                                                    | × Agrope us d      | ipostbu             |     |
|----------------------------------------------------------------------------------------------------|----------------------------------------------------------------------------------------------------|--------------------|---------------------|-----|
| Agregar un dispositivo<br>Areginete de que el dispositivo esté activado y sea reconocible. Selecciona un<br>dispositivo de la lista para conectante. | Agregar un dispositivo<br>Asegúrate de que el dispositivo esté activado y sea reconocible. S<br>dispositivo de la lista para conectarte. | jEI disp           | ositivo está listo! |     |
| Ga Estacion                                                                                                    | Estacon     Conectando     Ecribe el PIN pare Estacon.                                                                                   | Gan Estad<br>(reps | on<br>Njado         |     |
|                                                                                                    | Consta Card                                                                                                    | flar:              |                     |     |
|                                                                                                    |                                                                                                    |                    |                     |     |
|                                                                                                    |                                                                                                    |                    |                     |     |
| Cancelar .                                                                                                    | -                                                                                                    | Cancelar           | _                   | ato |

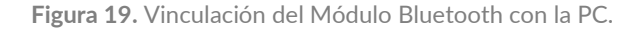

| Farmt            | -                | c × 1 |  |  |
|------------------|------------------|-------|--|--|
| Estación Meteoro | lógica de Monito | eo    |  |  |
| (Arduino-Visua   | al Basic.NET)    |       |  |  |
| Temperatura:     | 25.00 °C         |       |  |  |
| Humedad:         | 35.00 %          |       |  |  |
| Luz:             | 70.80 %          |       |  |  |
|                  |                  |       |  |  |
|                  |                  |       |  |  |

Figura 20. Ajuste del control SerialPort para establecer conexión con el módulo BT.

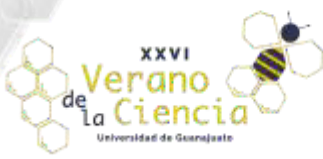

### Conclusiones

Existen plataformas de hardware libre, como lo es el Arduino, una placa con un controlador y un entorno de desarrollo, su sencillez y bajo costo nos permiten hacer múltiples diseños y múltiples tipos de uso de éste. Recurrimos al uso del Arduino puesto que permite realizar muchas tareas, ahorrando elementos electrónicos y en sustitución, el uso de un lenguaje de programación, lo que hace que sea de muy fácil uso, con la combinación de la plataforma de Tinkercad fue más fácil trabajar a distancia, realizando las combinaciones adecuadas de cada sensor, investigaciones en la toma de mediciones por medio de sensores, siendo de código abierto, permitiendo la evolución constante y enfoques múltiples en pro de solucionar problemas diversamente planteados pero para que funcione se necesita tener un programa listo con los comandos o mejor dicho instrucciones que debe seguir el Arduino para que cumpla con su función correctamente, este programa escrito con un lenguaje especifico y se deberá pasar a la placa Arduino mediante los diversos puentes que esta placa posee. Existen diversos sensores que se pueden conectar a los puertos de la placa, en este artículo se mencionaron los sensores de temperatura, sensor de luz, de sonido, de fuerza y también el de inclinación, todos mandando información que pueda leer el Arduino y sea capaz de manifestarlo en un dispositivo externo, la facilidad que tiene están placa para ser capaz de leer todos esos datos y convertirlos en algo que podamos leer nosotros es lo que hace popular al Arduino, ya que no se trata de una placa simple que solamente puede hacer acciones simples sino que tiene la flexibilidad de utilizarse para programas complejos, con todo esto podríamos decir que la placa Arduino nos va a permitir hacer infinidad de proyectos y aprender sobre programación en el camino.

### Referencias

- (1) Extraído a partir de: https://www.arduino.cc/en/Guide/Introduction
- (2) Extraído a partir de: <u>https://hetpro-store.com/TUTORIALES/lm35/</u>
- (3) Extraído a partir de: <u>https://naylampmechatronics.com/sensores-proximidad/10-sensor-ultrasonido-hc-</u> <u>sr04.html</u>
- (4) Extraído a partir de: https://sandorobotics.com/producto/hs1149/
- (5) Extraído a partir de: <u>https://prometec.mx/producto/ldr-sensor-de-luz/</u>
- (6) Extraído a partir de: https://www.luisllamas.es/medir-inclinacion-con-arduino-y-sensor-tilt-sw-520d/
- (7) Extraído a partir de: https://formacion.intef.es/catalogo/mod/book/view.php?id=69&chapterid=361